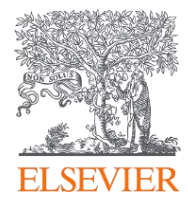

#### 研究者のためのSciVal活用方法

~研究者の論文を分析する~

エルゼビア・ジャパン株式会社 リサーチインテリジェンス部門 カスタマーコンサルタント 山内 幸一 koichi.yamauchi@elsevier.com

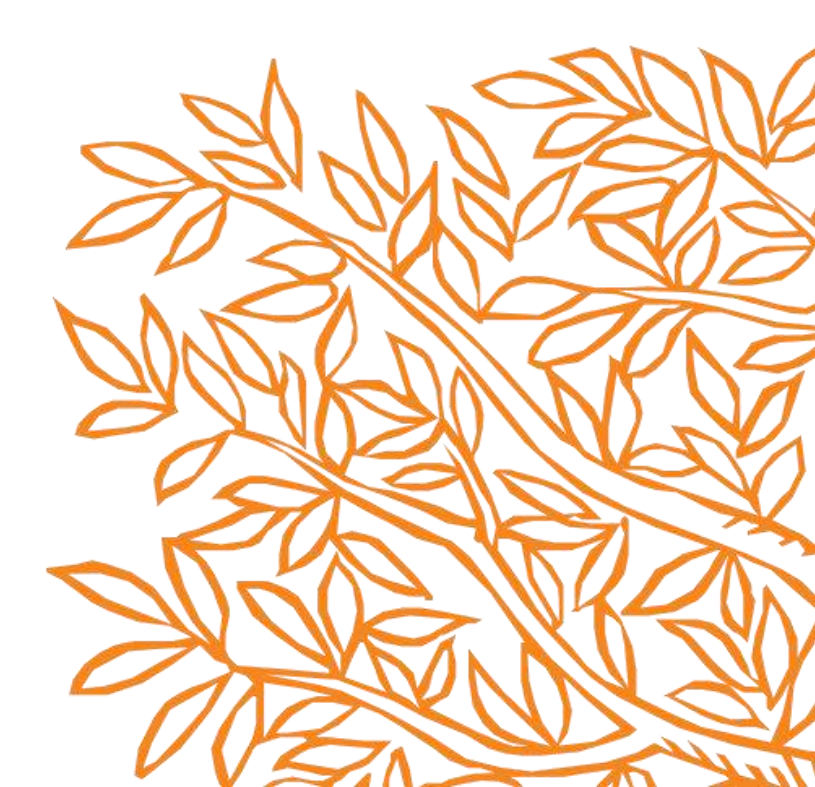

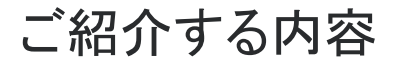

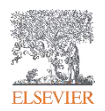

- 1. なぜ論文を客観的データとして分析する必要があるのか?
- 2. 自身の業績を、客観的データとして確認しキャリア形成に役立てる
- 3. 自身または注目する論文のキーワードを分析する
- 4. 自身の研究で、助成金(米国)がつきやすいテーマ(トピック)を分析する

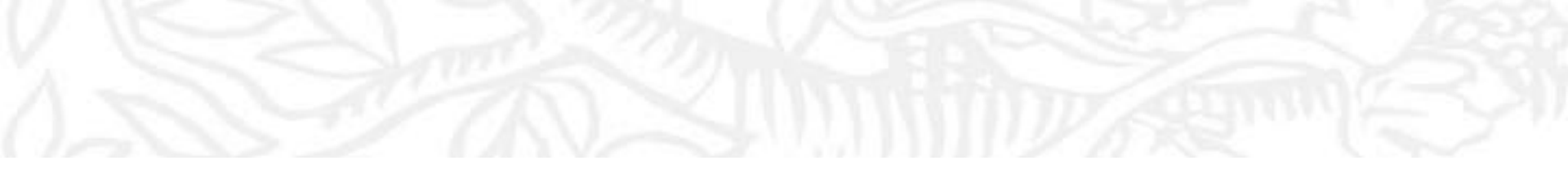

## 1. なぜ論文を客観的データとして分析する必要があるのか?

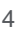

## 研究者がSciValを活用する意義は? なぜ論文を客観的データとして分析する必要があるのか?

- 個別の論文が評価される時代になってきている
- 評価指標について知ることでインパクトの高い論文を書くことが可能となる
- 自身の研究成果を分析しキャリア形成に役立てる
- 客観的視点を持つことで、外部(他の研究者、大学、企業等) からの見られ方を知る

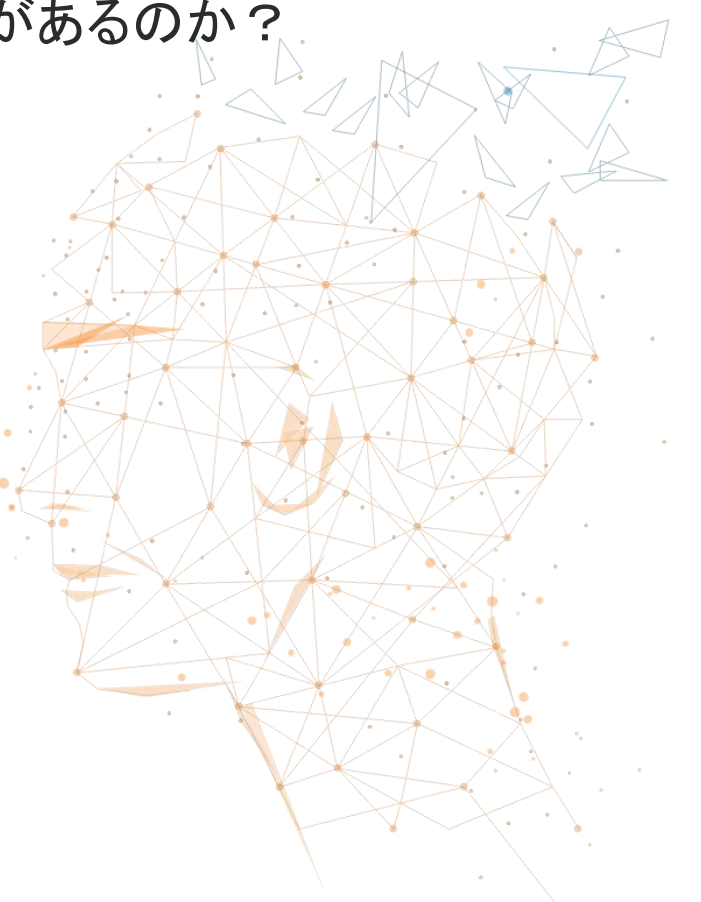

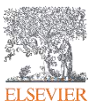

#### 2. 自身の業績を、客観的データとして確認しキャリア形成に役立てる

- → 論文の量、インパクトなどを調べ、自身の研究成果を分析する
- → 客観的視点を持つことで、外部(企業等)からの見られ方を知る
- → SciValの表やグラフを用いて自己PRの材料として用いる

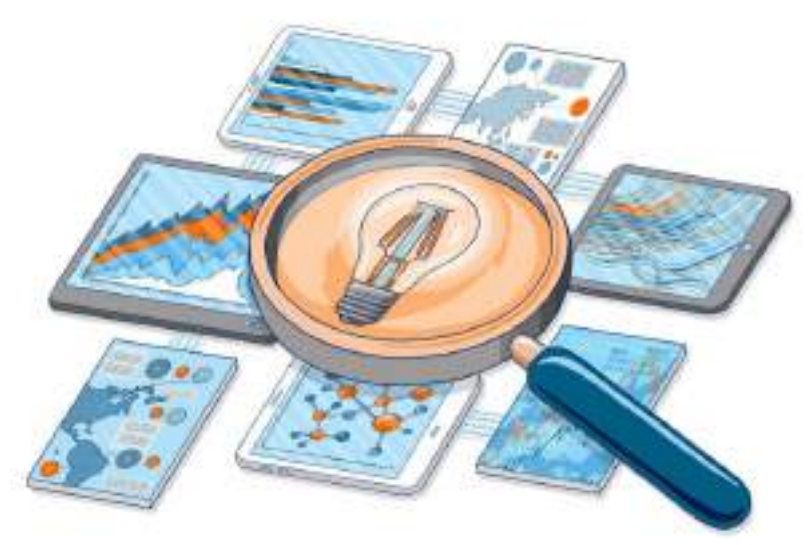

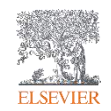

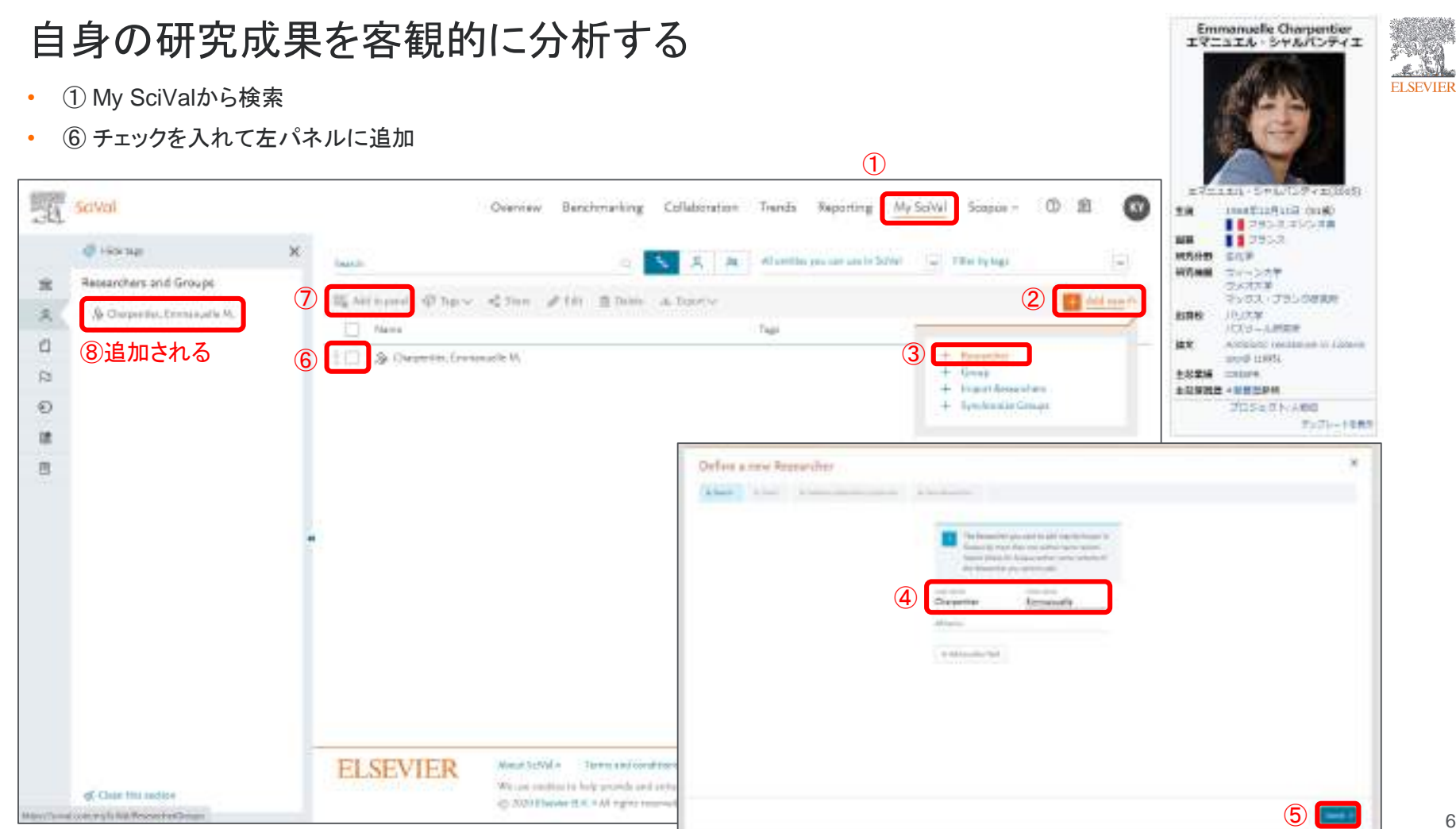

## 自身の研究成果を客観的に分析する(Table表示)

- ④ 分析したい年代を選択、⑥ 指標を追加する
- ⑦ エクセルにエクスポート可能

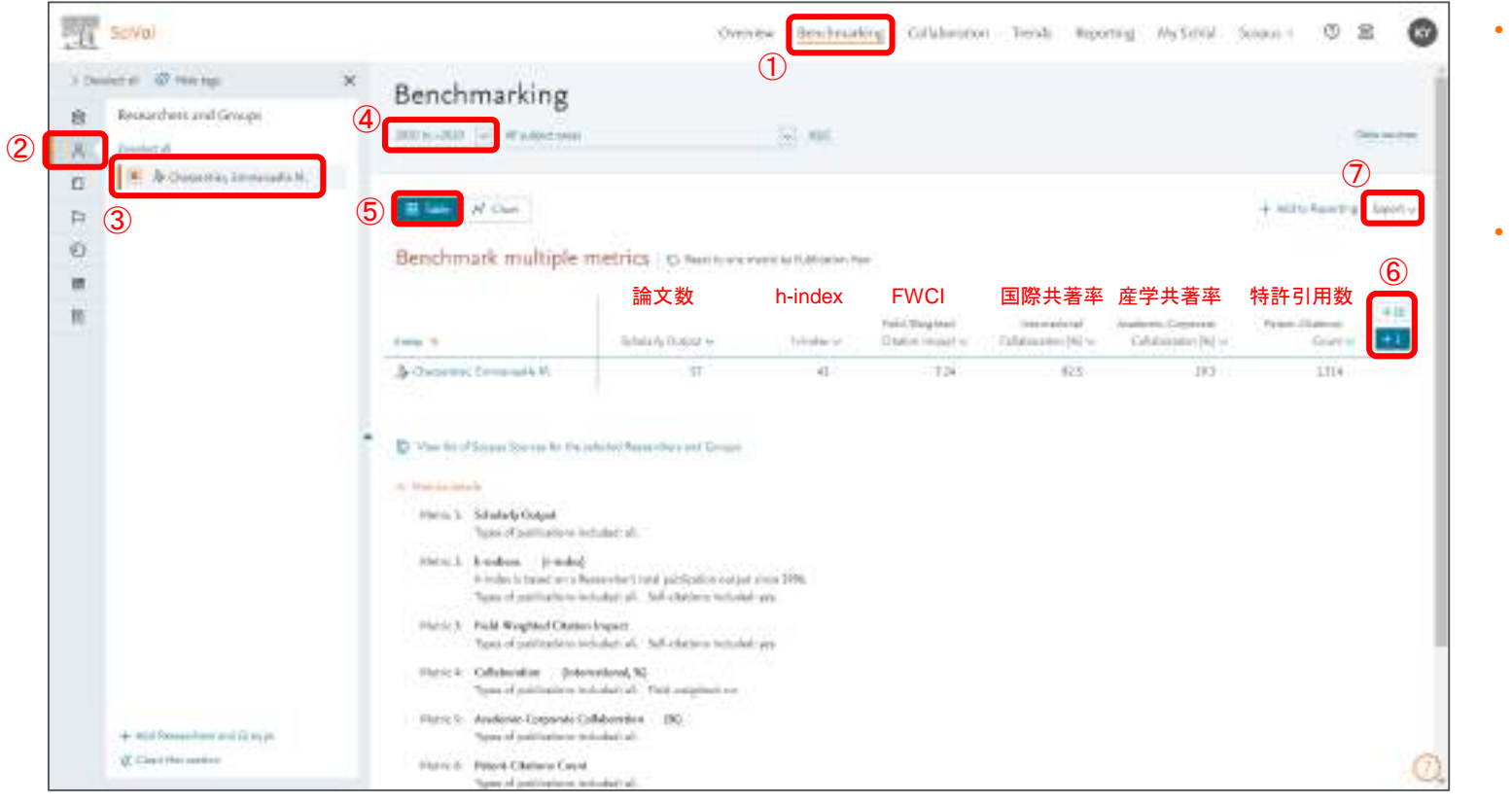

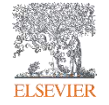

- 自身の研究成果を 確認すると共に、客 観的にどのように見 られているを確認で きる
- 例)企業が共同研 究先を探す場合に も使用されているこ ともある

## SciValで利用できる主な評価指標

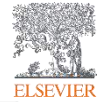

| 評価指標                                                                   | 説明                                                                                                |
|------------------------------------------------------------------------|---------------------------------------------------------------------------------------------------|
| Scholarly Output / Publications(文献数)                                   | 発表された総文献数                                                                                         |
| Citation Count / Citations(被引用数)                                       | 文献に対する被引用数の総和                                                                                     |
| Citation per Publication(1文献あたりの平均被引用数)                                | 被引用数 ÷ 文献数                                                                                        |
| Field-Weighted Citation Impact (FWCI)                                  | 1文献あたりの被引用数を世界平均(年別・分野別・文献タイプ別に算出)で割った数値                                                          |
| Outputs in Top Citation Percentiles(被引用数がTop X%の文献)                    | 出版年別の被引用数が世界全体の上位X%に含まれる文献                                                                        |
| Field-Weighted Outputs in Top Citation Percentiles<br>(FWCIがTop X%の文献) | 出版年別のFWCIが世界全体の上位X%に含まれる文献                                                                        |
| Publications in Top Journal Percentiles<br>(Top X%ジャーナルに発表された文献)       | ジャーナル評価指標(CiteScore / SJR / SNIP)が上位X%の ジャーナルに発表された<br>文献                                         |
| Publications in Journal Quartiles<br>(ジャーナル四分位に発表された文献)                | ジャーナル評価指標(CiteScore / SJR / SNIP)の四分位毎(Q1 1-25%、Q2 26-50%、<br>Q3 51-75%、Q4 76-100%)のジャーナルに発表された文献 |
| International Collaboration(国際共著文献)                                    | 著者の所属機関が複数国にわたる文献数/率                                                                              |
| Academic-Corporate Collaboration(產学共著文献)                               | 大学と企業の共著による文献数/率                                                                                  |
| <i>h</i> -index                                                        | 発表論文のうち被引用数が少なくともh回あるものがh本あることを満たす数値                                                              |
| h5-index                                                               | 過去5年間を対象とした <i>h</i> -index<br>(例: 2018年の <i>h</i> 5-indexは2014-2018年のデータから算出)                    |
| Views Count(表示回数)                                                      | Scopusで表示された回数                                                                                    |
| Field-Weighted Views Impact(FWVI)                                      | 1文献あたりの表示回数を世界平均(年別・分野別・文献タイプ別に算出)で割った数値                                                          |
| Economic Impact(経済的インパクト)                                              | 特許による被引用数                                                                                         |
| Societal Impact 社会的インパクト                                               | メディアによる言及数                                                                                        |
| Awarded Grants(研究助成金)                                                  | 研究助成金の数/金額                                                                                        |

## 自身の研究成果を客観的に分析する(Chart表示1)

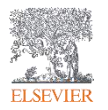

- X軸を出版年、Y軸をFWCIIに設定
- インパクトが高い論文を出している年代を調査可能。論文数との関係を調べることも可能

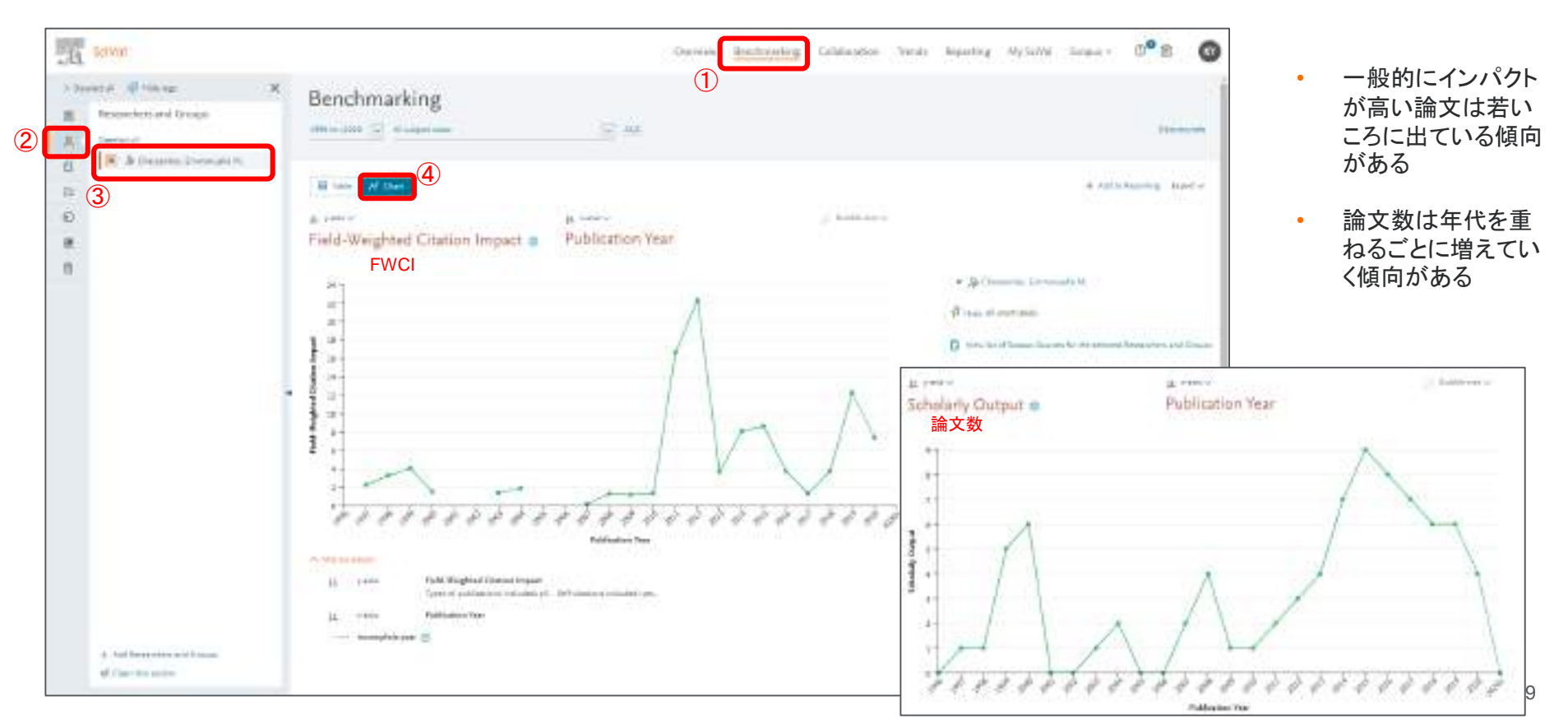

#### 自身の研究成果を客観的に分析する(Chart表示2)

ELSEVIER

• X軸を論文数、Y軸を閲覧数、バブルサイズを特許引用数に設定

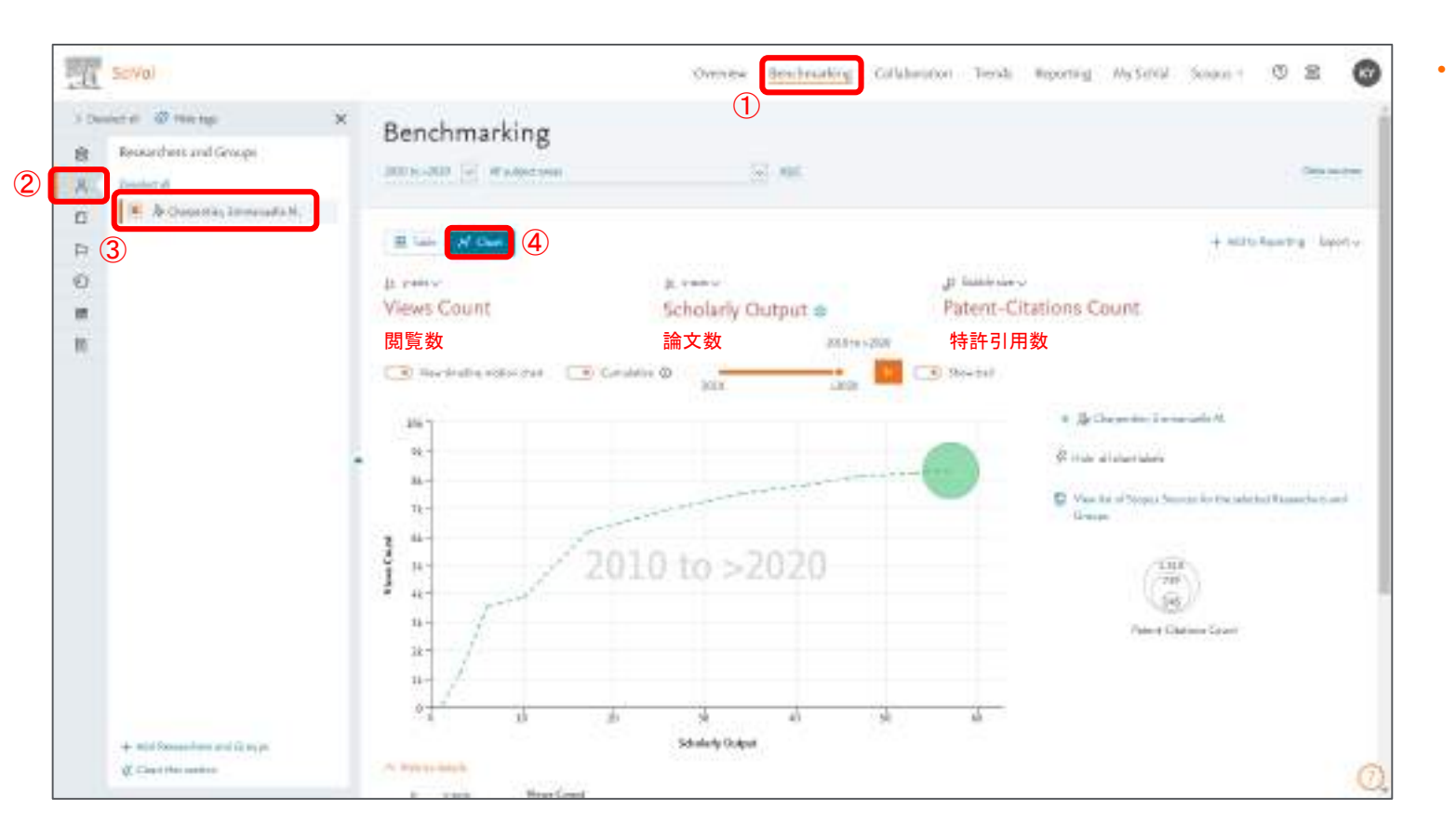

Chart表示にして視 覚的に自身の業績 を分析する材料に 使用

#### 3. 自身または注目する論文のキーワードを分析する

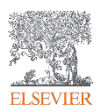

- → 自身の研究キーワードを分析する
- → 研究キーワードから研究戦略や分析を行う

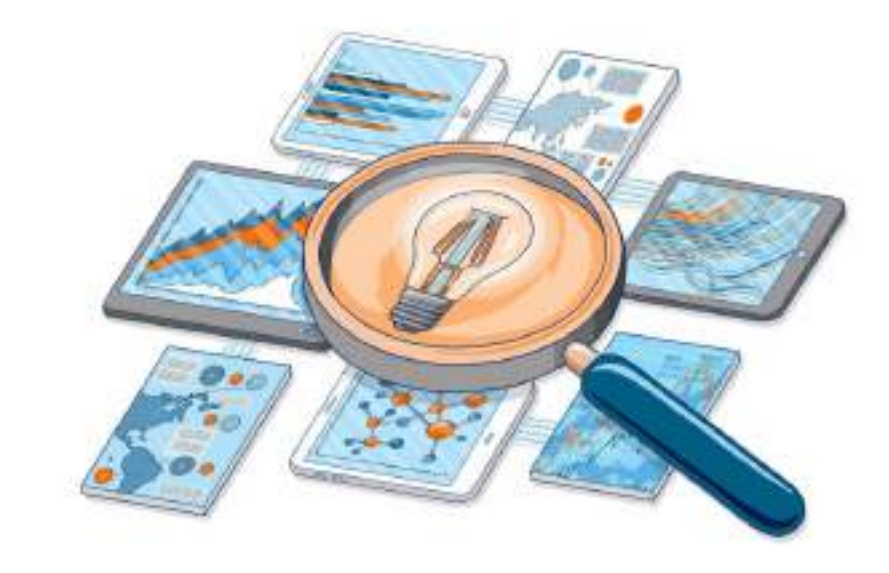

## 文献セットを作ってキーワードを分析する

- ⑥ 論文数をクリック
- ⑦ Publicationセットを作る

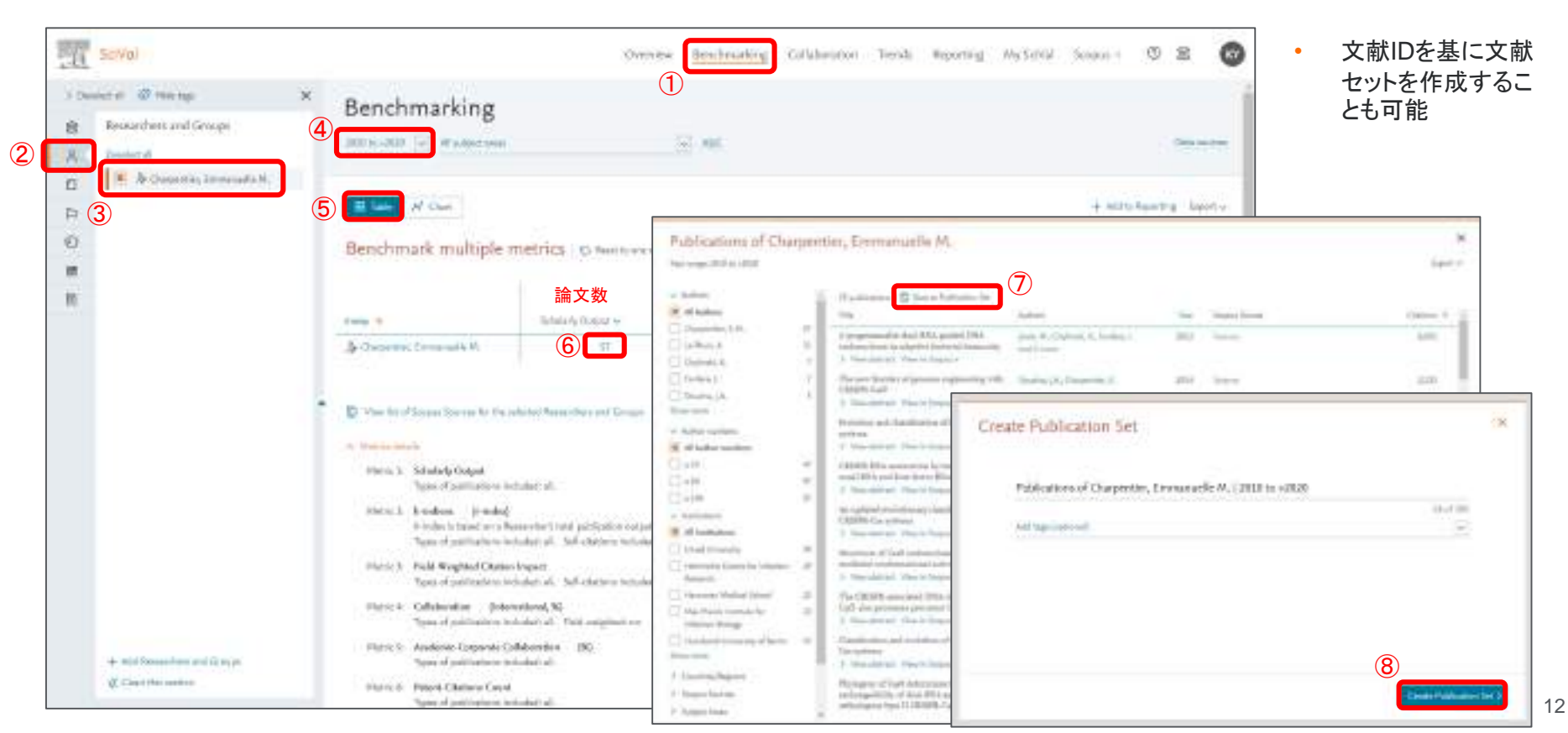

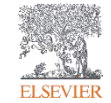

# 文献セットを作ってキーワードを分析する

- ③パネルに追加されたPublicationセットを選択
- ⑤ 主要なキーフレーズ 緑文字は増加傾向、青文字は減少傾向、フォントが大きいキーフレーズは関連度が高い

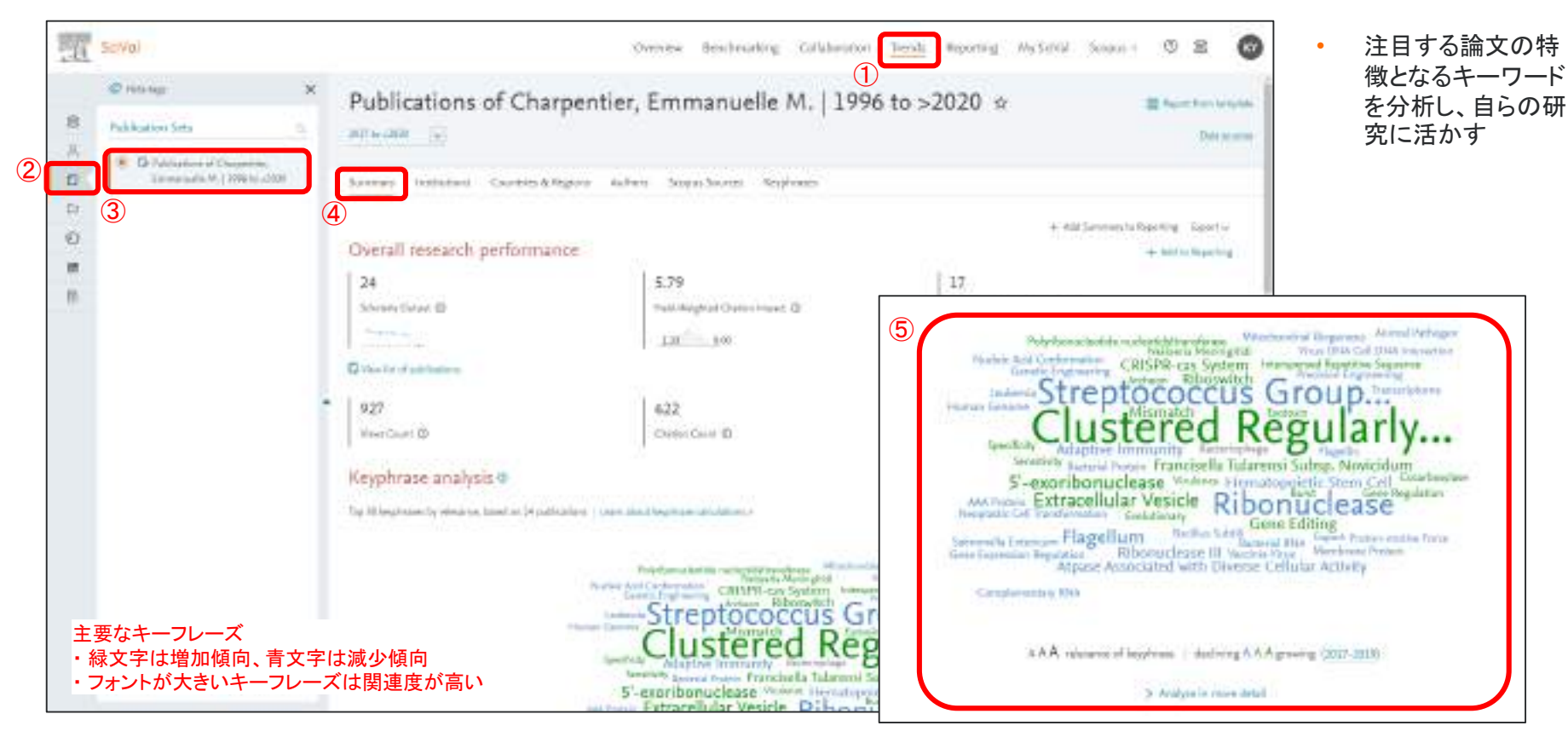

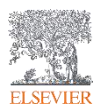

文献セットを作って分析する(ジャーナル分析)

④ Scopus Sourcesを選択し、投稿したジャーナルの一覧を表示

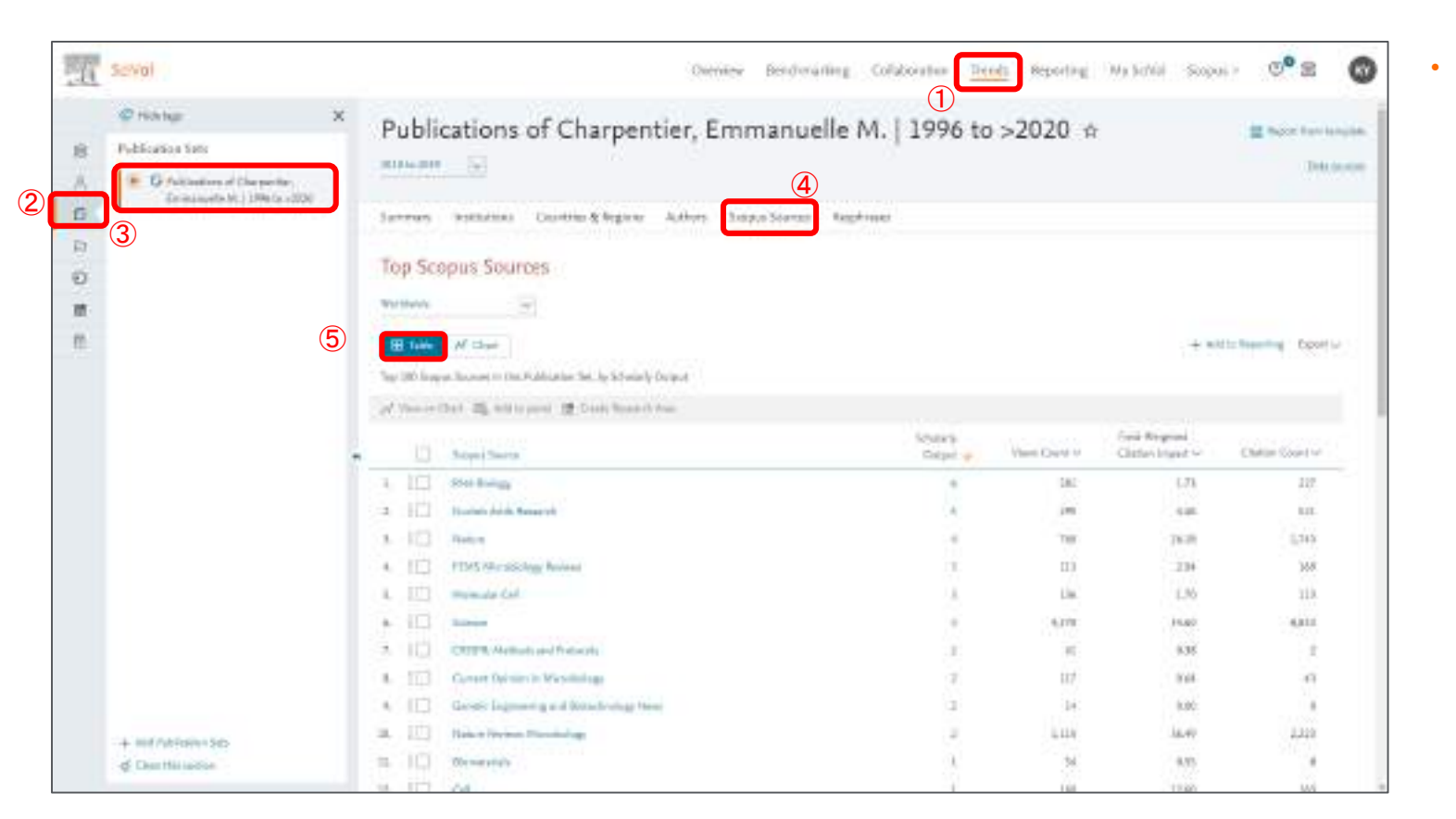

#### 注目する論文の ジャーナルを分析し、 自身の投稿先を考 慮する

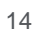

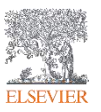

文献セットを作って分析する(研究のキーワード分析)

ELSEVIER

• ④ Keyphrasesを選択

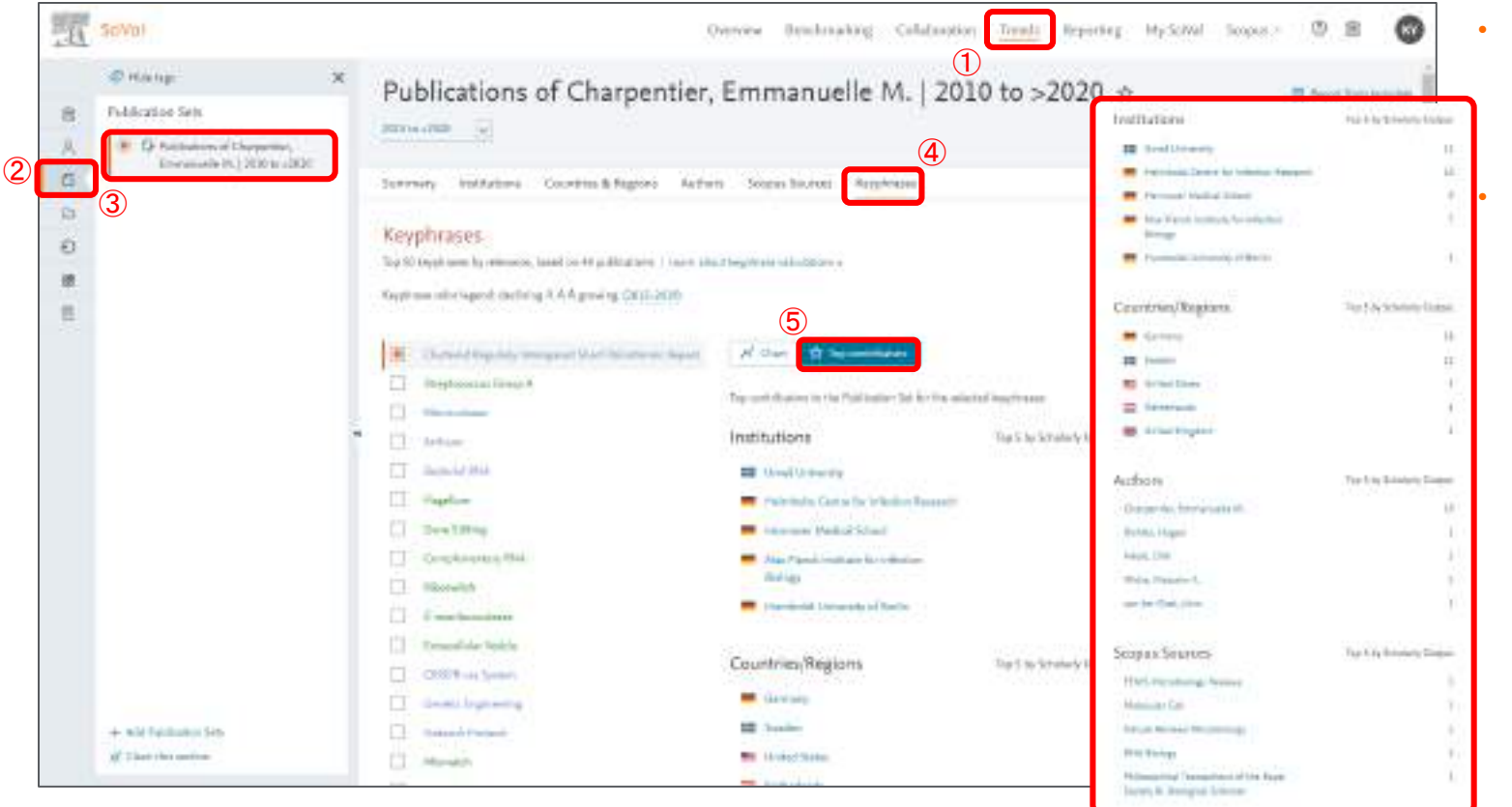

キーワードに深く関 連機関、国、 著者、 ジャーナルを分析 可能。

共同研究や論文投 稿先の検討にも活 用可能

# 文献セットを作って、共著関係を視覚化する

ELSEVIER

- 文献セットを作成し、共著者が関わる国を視覚的にMapで確認可能
- ⑨ 論文数を表示することで国の関係を視覚化する

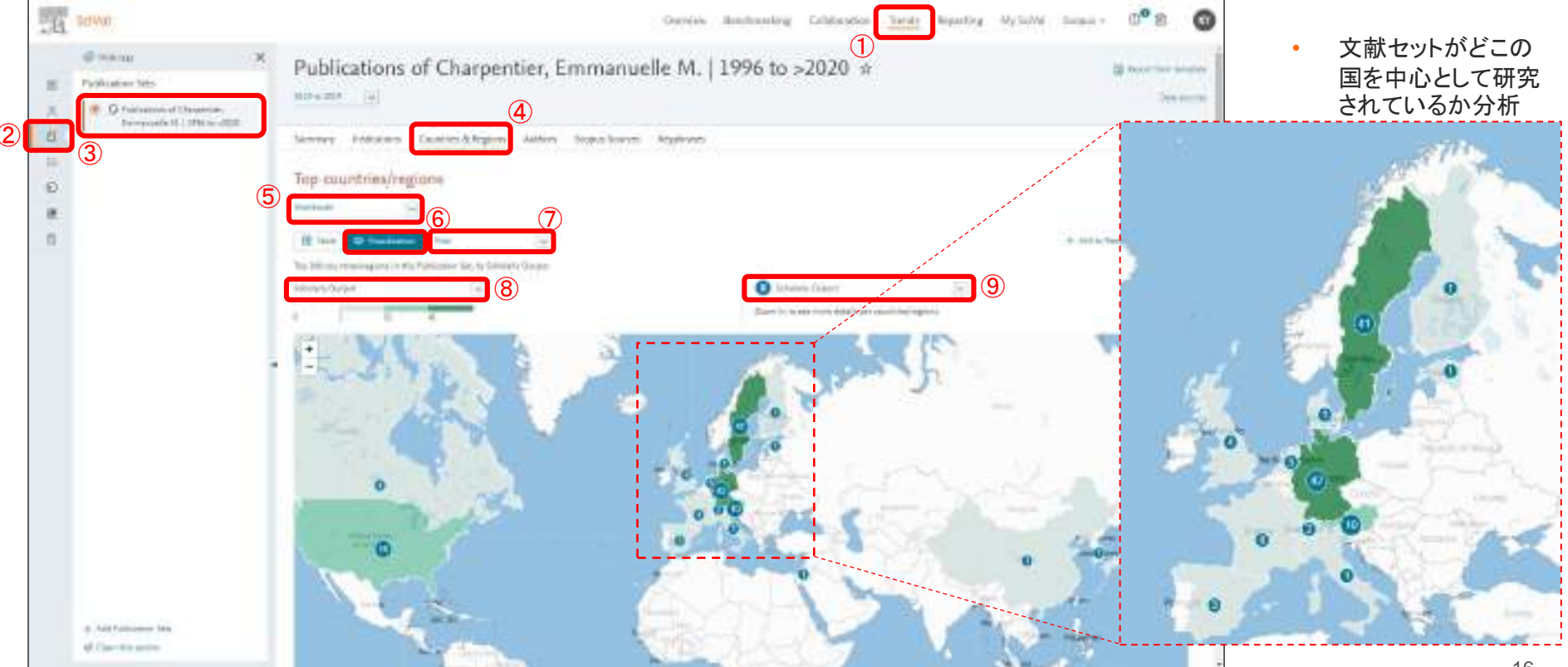

4. 自身の研究で、米国の助成金がつきやすいテーマ(トピック)を分析する

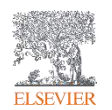

- → 米国の助成金とProminenceの相関関係を知る
- → 自身の研究をトピックごとに分析する

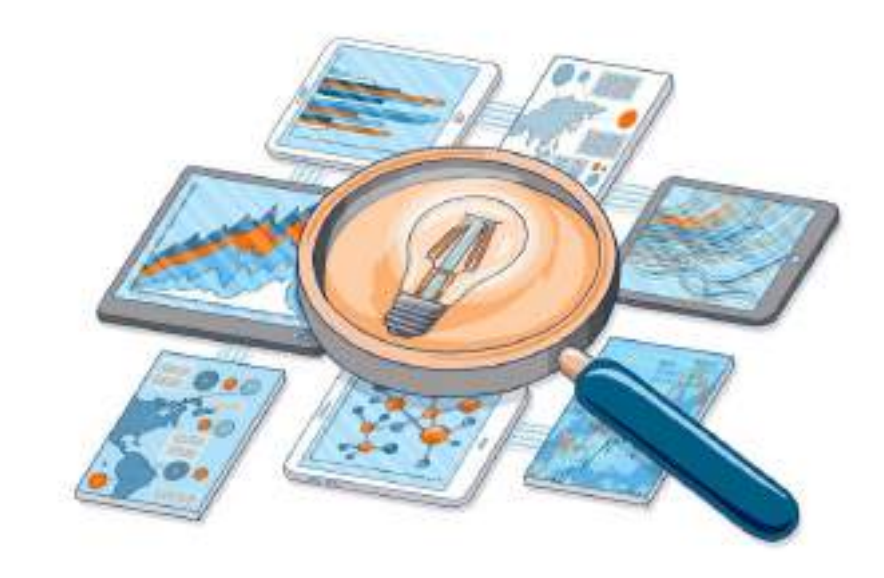

#### 補足説明資料:トピックとは?

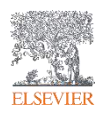

- Scopusの文献を<u>引用関係</u>に基づいて分類し、約96,000の<u>Topics(トピック)を定義</u>
  - 引用関係が強いトピックを統合した約1,500のTopic Clusters(トピッククラスタ)も定義
- ・ 直近の文献の被引用数、Scopus表示回数、掲載ジャーナルのCiteScore\*に基づいて、 トピックの<u>注目度、勢い</u>を示す<u>Prominence</u>という指標を定義
  - Prominenceは米国の助成金と相関関係があり、助成金が付きやすい研究領域の特定に役立つ
  - 最も高いProminenceパーセンタイルは100

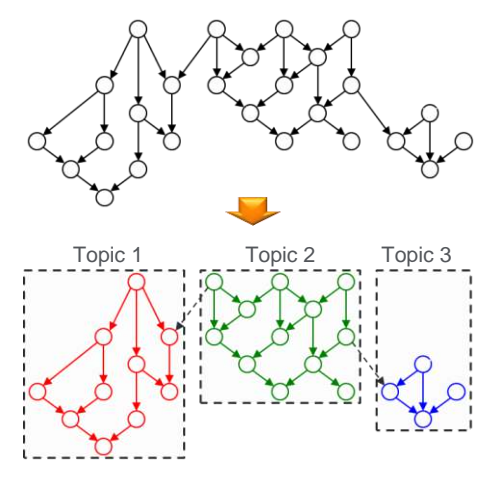

- \* 直近の文献の被引用数、Scopus表示回数、 掲載ジャーナルのCiteScoreとは?
- 出版年2018と2019の文献が2019年に 引用された回数
- 出版年2018と2019の文献が2019年に Scopusで表示された回数
- CiteScore 2019の平均

<u>Topicsの作成方法</u> 〇 は論文、↓ は引用関係 <u>Prominenceと米国の助成金の関係</u> X軸はトピックのProminenceパーセンタイル、Y軸は著者一人あたりの助成金額、 〇のサイズはトピックあたりの著者数

## 研究トピックを調べ分析する

- ④ 分析したい期間を選択、⑥ Topicsを選択し、⑧自身のトピック一覧が表示
- ⑨ Prominenceを分析

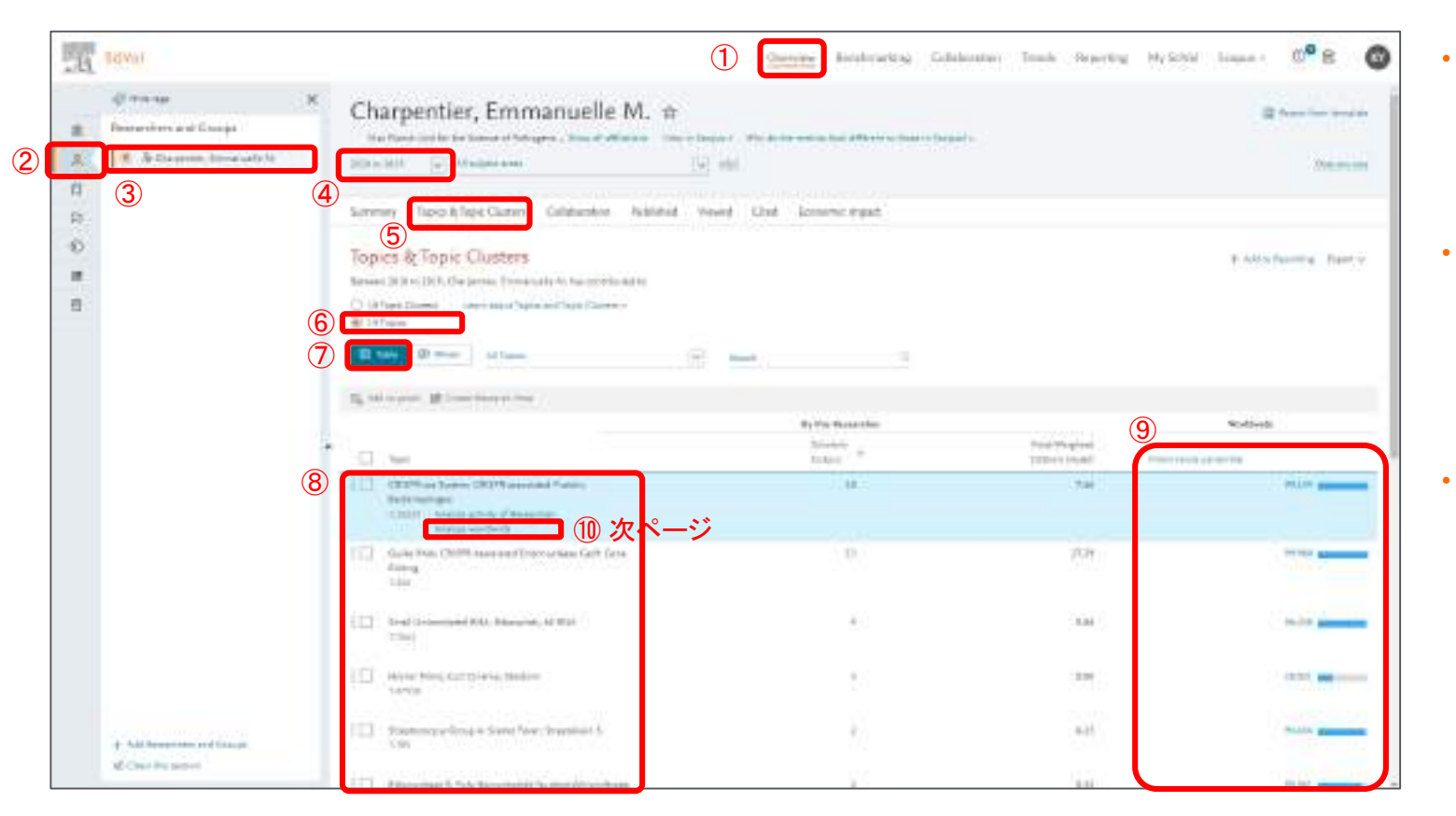

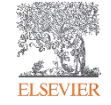

- 自身が分類されるト ピックを知り、注目 度や勢いを示す Prominence を確 認することが可能
- 注目されているト ピックかどうか、助 成金が得られる可 能性があるかどう か検討分析ができ る
- 注意点としては世 界で注目されている 分野であるがため に、多数の研究者 が注目している。そ のため、競争率も高 いということも考慮 する

# 研究トピックを調べ分析する

- ④ ⑤ トピックを選択し注目する研究者の持つテーマを分類でき、注目度を調べることが可能となる
- ⑦ Prominence percentileが100に近いほど注目度、勢いがある研究トピックとなる

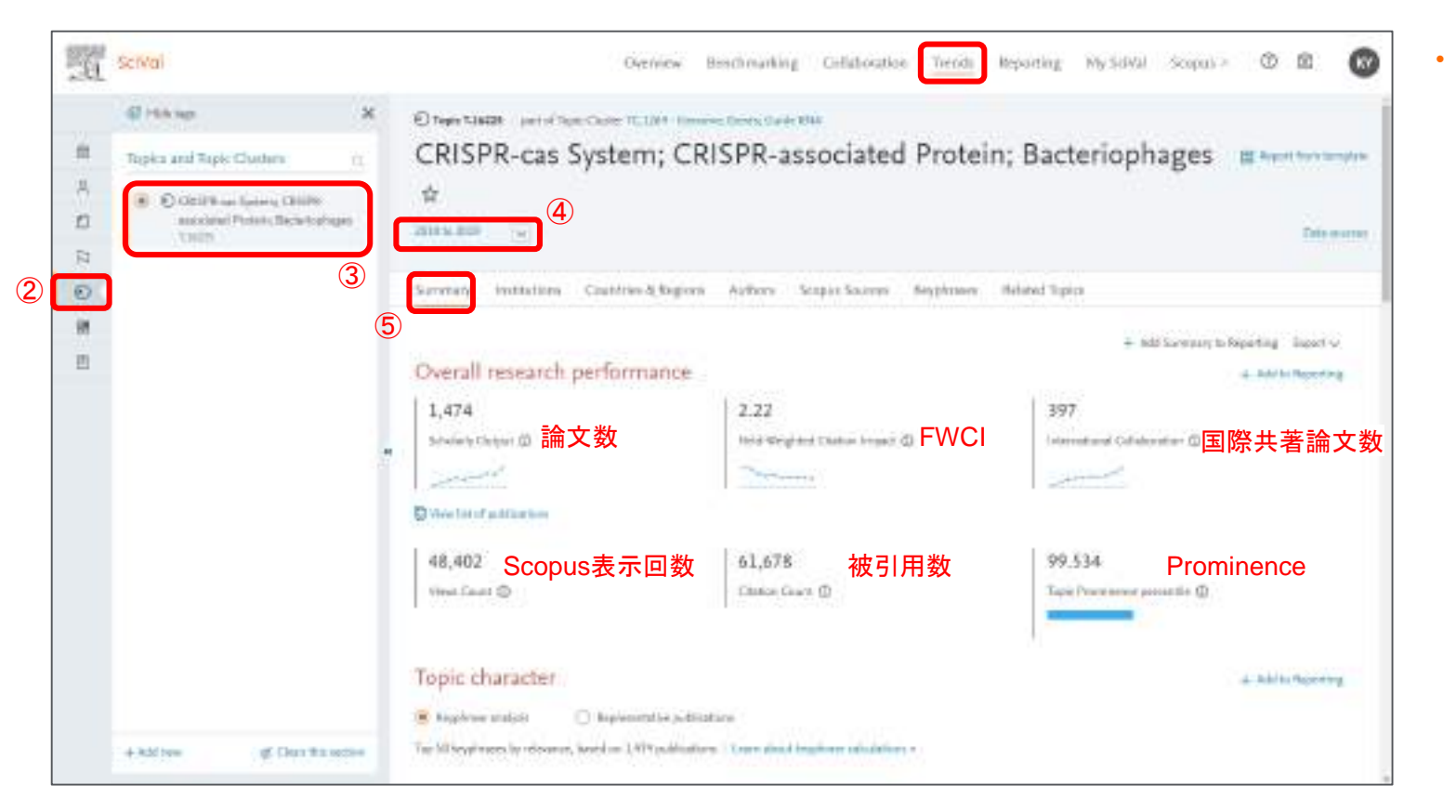

ELSEVIER

この研究テーマの 論文は増えている のか減っているの か、インパクトはど れくらいか、注目度 はどれくらいなのか などを確認可能

# 世界・国で、注目されている研究トピックを分析する

- ③ 分析したい国を選択可能、④ 世界で注目されているトピックを検索(日本、米国、中国に絞り込むことも可能)
- ⑤ 機関と分野を選択、分野により大幅に絞り込み可能、⑥Topic ClustersもしくはTopicsを選択可能

| - E Berwar                            |                            | 1                                                                                                    | Annual Antoninking Column      | elon Yarah kapating Aysa               | w                       |
|---------------------------------------|----------------------------|----------------------------------------------------------------------------------------------------|--------------------------------|----------------------------------------|-------------------------|
| Omenu                                 | World #                    | 5                                                                                                    |                                |                                        | The second second       |
| S O manual                            | TTANK [1] Hay              |                                                                                                    |                                |                                        |                         |
|                                       | Service Trates & Trates    | Dates Distante Mildel Vesel On                                                                                  | Anthona Institutional Coursess | Billippints Economic Impact Associ     | tel Carris              |
|                                       | Topics & Topic Cla         | adaris<br>ni ti ti kutu ken pertinak te                                                                         |                                |                                        | a later bearing bear of |
| C C C C C C C C C C C C C C C C C C C |                            | (her Dreet)                                                                                                    |                                |                                        |                         |
| (4)                                   | NE NAME AND CONTRACT       |                                                                                                    |                                |                                        |                         |
|                                       | . 1. 444000                |                                                                                                    | Marky house                    | Webl<br>Fait-Regime<br>Clariter France | 8                       |
|                                       | S                          | e e Annolas Litte, et Elega                                                                                     | *****                          | 1.00                                   | In its Advances         |
|                                       | 111 Paradajas Pasada       | even low teth                                                                                                   |                                | 178                                    |                         |
|                                       | 1 De la gadieras das basel | ulas, Technisten                                                                                                | 80,010                         | 1.94                                   |                         |
|                                       | ETT: Approximation         | and Parks                                                                                                    | 272,000                        | 54                                     | 10,741                  |
|                                       | F Gargery Instance (20)    | rise) Geleven                                                                                                   | 41,116                         | 1.30                                   | 90.70 mmmm              |
|                                       | (C) therefore the America  | 1                                                                                                    | 48,149                         | 9.00                                   | -                       |
|                                       | CD Paramethanenan<br>704   | i ha fina Naziroo Naziroona                                                                                     | 1001                           | 3.00                                   | with present            |
| 3                                     | in Contene Indee Part      | and of the second second second second second second second second second second second second second second se | eates                          | 1.68                                   | er al pieces            |
|                                       | 1 D Mandline Long Date     | and the local second                                                                                            | alast .                        | 144                                    | the same property of    |

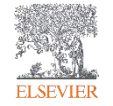

Prominence percentile順に並び 替え可能

•

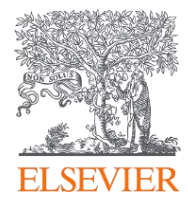

#### 研究者のためのSciVal活用方法

~研究者の論文を分析する~

エルゼビア・ジャパン株式会社 リサーチインテリジェンス部門 カスタマーコンサルタント 山内 幸一 koichi.yamauchi@elsevier.com

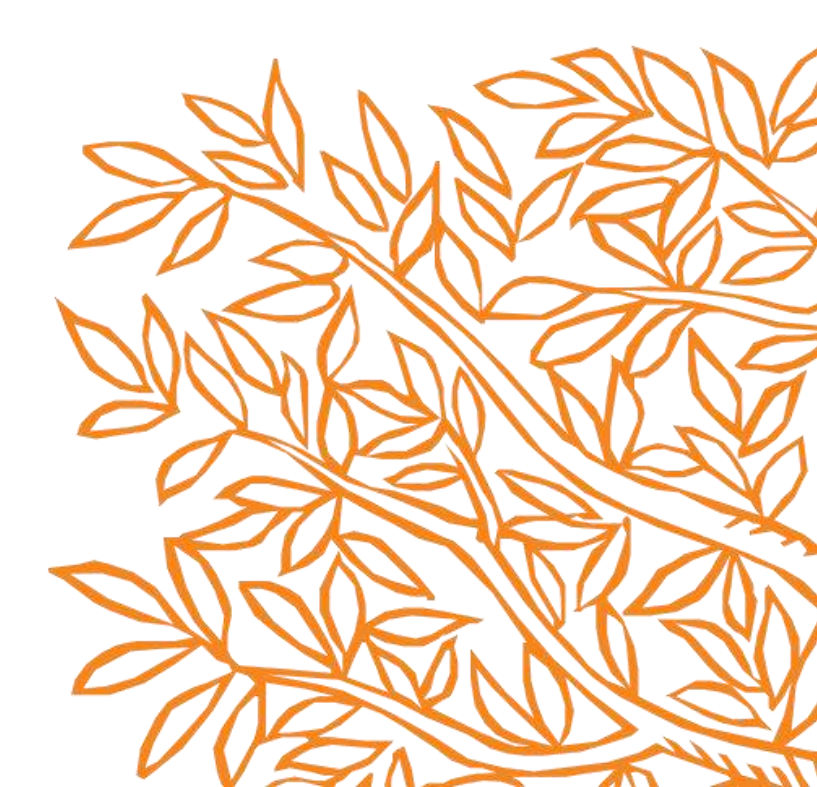